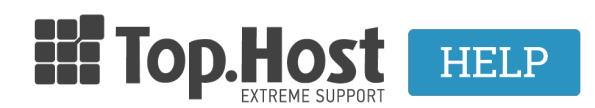

Knowledgebase > Plesk >  $\Delta\lambda\epsilon\varsigma$  > How can I transfer an already installed Joomla onto your Server?

# How can I transfer an already installed Joomla onto your Server?

- 2021-07-16 - Άλλες

Η διαδικασία μεταφοράς ενός ήδη εγκατεστημένου Joomla από κάποιον άλλο server σε server της Tophost είναι απλή και πραγματοποιείται ακολουθώντας τα παρακάτω βήματα.

#### Μεταφορά Αρχείων

Πρέπει να μεταφέρετε τα αρχεία σας από τον άλλο πάροχο σε εμάς και συγκεκριμένα στον root φάκελο σας. Αυτό μπορείτε να το επιτύχετε άμεσα μέσω της <u>ftp υπηρεσίας</u>. Τα στοιχεία σύνδεσης της ftp υπηρεσίας (Host / Username / Password) υπάρχουν στο email ενεργοποίησης φιλοξενίας με θέμα "Web Hosting :: Πληροφορίες Διαχείρισης" που παραλάβατε κατά την αγορά του πακέτου σας.

Σε περίπτωση που έχετε χάσει το εν λόγω email, μπορείτε να πραγματοποιήσετε <u>επαναποστολή</u> μέσα από το <u>mytophost panel</u> σας. Σε αυτή την περίπτωση οι κωδικοί γίνονται reset και σας αποστέλλονται οι νέοι.

## Βάση δεδομένων

Έχοντας backup του αρχείου της βάσης δεδομένων από τον άλλο πάροχο, αυτό θα πρέπει να το ανεβάσετε στην νέα βάση που θα δημιουργήσετε μέσα από το Plesk και να το κάνετε restore.

#### α) Δημιουργία βάσης δεδομένων

Για να δημιουργήσετε μία νέα βάση δεδομένων, ακολουθείστε τις οδηγίες που περιγράφονται εδώ.

**β) Εισαγωγή του backup αρχείου της βάσης σας** από τον άλλο πάροχο στην κενή βάση που δημιουργήσατε μέσα από το Plesk και περιγράφεται στο προηγούμενο βήμα. Για να εισαγάγετε το backup αρχείο της βάσης σας, ακολουθείστε τις οδηγίες που περιγράφονται <u>εδώ</u>.

### Τροποποίηση του Configuration Αρχείου

Σε αυτό το σημείο θα πρέπει να τροποποιήσετε το configuration αρχείο στα πεδία που αφορούν τα

όνομα βάσης δεδομένων Username βάσης δεδομένων Password βάσης δεδομένων Database server ( Για να βρείτε τον σωστό database sever, ακολουθείστε τις οδηγίες που περιγράφονται <u>εδώ</u>.)

Για να βρείτε το configuration αρχείο :

Συνδεθείτε στο <u>myTophost Panel</u> και από εκεί επιλέξτε "Plesk Login" για να συνδεθείτε στο Plesk του πακέτου που σας ενδιαφέρει.

|                 | Top.Host                  | gr   <u>En</u>                                  |  |
|-----------------|---------------------------|-------------------------------------------------|--|
|                 | Είσοδα<br>myTopho         | ος στο<br>ost Panel                             |  |
| and the second  | Email                     |                                                 |  |
|                 | Password                  | -                                               |  |
|                 | Εμφάνιση Password ΑΣΦΑΛΗΣ | Ε ΕΙΣΟΔΟΣ                                       |  |
|                 | Υπενθύμιση Password       | Δεν έχετε λογαριασμό;<br><u>Εγγραφείτε τώρα</u> |  |
|                 |                           | A the second                                    |  |
| 📑 👩 Καλώς ήλθες | πρεσίες μου               |                                                 |  |

| 28 |                  | Οι υπηρεσίες μου |               |           |           |                   |             |         |     |                 |
|----|------------------|------------------|---------------|-----------|-----------|-------------------|-------------|---------|-----|-----------------|
| ¢  | Οι υπηρεσίες μου | Πακέτα Υ         | (πηρεσιών     |           |           |                   |             |         | ALO | PA NEOY ΠΑΚΕΤΟΥ |
| ß  | Account Data     | Pack Id          | Πακέτο        | Υπηρεσίες | Κατάσταση | <u>Ημ/α λήξης</u> | Plesk Login |         |     | Διαχείριση      |
|    | Billing          | 128583           | Linux Starter | G         | Ενεργό    | 11/08/2017        | Plesk Login | Ανανέωσ | n   | Διαχείριση      |
| R  | Support          | Domain I         | Names         |           |           |                   |             |         | АГ  | OPA NEOY DOMAIN |

2. Πλοηγηθείτε στον root φάκελο σας και κάντε κλικ επάνω στο configuration αρχείο

## File Manager

| 🚘 Home directory        | Upload New <b>*</b> Copy Move Remove Extract Files Add to Archive More <b>*</b> |
|-------------------------|---------------------------------------------------------------------------------|
| 🗉 🚞 anon_ftp            | Home directory                                                                  |
| 🗉 📴 cgi-bin             | Components                                                                      |
| 🗉 🧮 conf                | 🔲 🚘 Images                                                                      |
|                         | includes                                                                        |
| eu .eu                  | anguage                                                                         |
| Httpdocs                | 🔲 🧧 layouts                                                                     |
| Iogs                    | Ibraries                                                                        |
| eu .eu                  |                                                                                 |
| private                 |                                                                                 |
| ⊕ site2                 |                                                                                 |
| statistics              |                                                                                 |
| subdomains              |                                                                                 |
| web_dsers     web_dsers |                                                                                 |
| S yourdomain.gr         |                                                                                 |
|                         |                                                                                 |
|                         | Configuration.php                                                               |
|                         | htaccess.txt                                                                    |
|                         | I index.php                                                                     |
|                         | Index.php.orig                                                                  |
|                         | LICENSE.txt                                                                     |
|                         | README.txt                                                                      |
|                         | 🔲 📔 robots.txt                                                                  |
|                         | 🔲 📱 robots.txt.dist                                                             |
|                         | web.config                                                                      |
|                         | 🔲 📔 web.config.txt                                                              |

3. Βρείτε τα στοιχεία που πρέπει να αλλάξετε κάνοντας κλικ στο **Edit in Text Editor**, αλλάξτε τα στα σωστά και αποθηκεύστε.

| <pre><?php class JConfig {     public \$offline = ";     public \$offline_message = "Th     public \$display_offline_messa     public \$display_offline_messa     public \$display_offline_messa     public \$display_offline_messa     public \$display_offline_messa     public \$cotton = 'My CMS';     public \$cotton = 'My CMS';     public \$list_limit = '20';     public \$list_limit = '20';     public \$list_limit = '20';     public \$debug = '0';     public \$debug = '0';     public \$debug = '0';     public \$debug = '0';     public \$debug = '0';     public \$debug = '0';     public \$debug = '0;     public \$debug = '0;     public \$debug = '0;     public \$debug = '0;     public \$debug = '0;     public \$debug = '0;     public \$forther = '1624,greerver.     public \$forther = '1624,greerver.     public \$forther = '1624,greerver.     public \$forther = '00mla_a';     public \$forther = '1624,greerver.     public \$debug = '0;     public \$forther = '1624,greerver.     public \$forther = '1624,greerver.     public \$forther = '1624,greerver.     public \$forther = '1624,greerver.     public \$forther = '1624,greerver.     public \$forther = '1624,greerver.     public \$forther = '1624,greerver.     public \$forther = '1624,greerver.     public \$forther = '1624,greerver.     public \$forther = '100mla_a';     public \$forther = '100mla_a';     public \$debug = '0;     public \$live_site = '';     public \$live_site = '';     public \$greer = '1QW6f9dWo     public \$greer = '100;     public \$forther = ';     public \$forther = ';     public</td><td>is site is down for mainte<br/>ge = '1';<br/>gr:3306';<br/>5w4';<br/>coVUk9d';<br/>ault';</td><td>nance.<br/>Please chec</td><td>k back again soon.</td><td>;</td><td></td></pre> | is site is down for mainte<br>ge = '1';<br>gr:3306';<br>5w4';<br>coVUk9d';<br>ault'; | nance.<br>Please chec | k back again soon. | ; |  |
|----------------------------------------------------------------------------------------------------|--------------------------------------------------------------------------------------|-----------------------|--------------------|---|--|
|                                                                                                    | Edit in Code Editor                                                                  | Edit in Text Editor   | Cancel             |   |  |

## Sitepreview

Αφού ολοκληρώσετε όλα τα παραπάνω βήματα, ελέγξτε πως όλα λειτουργούν σωστά μέσω sitepreview

# $\Delta \eta \lambda \omega \sigma \eta$ names ervers

Εφόσον όλα λειτουργούν σωστά, δηλώστε τους nameserver μας μέσω του καταχωρητή σας. Οι nameservers βρίσκονται στο email ενεργοποίησης φιλοξενίας με θέμα "Web Hosting :: Πληροφορίες Διαχείρισης" που παραλάβατε κατά την αγορά του πακέτου σας.

Σε περίπτωση που το domain το έχετε αγοράσει από εμάς, δηλώστε τους nameserver σας μέσα από το <u>mytophost</u> <u>panel</u> σας ακολουθώντας τις οδηγίες που περιγράφονται <u>εδώ</u>.